## ••• verifone

https://verifone.cloud/docs/in-person-payments/global-payment-application-gpa/gpa-intercard-userguide/payment-functions-3 Updated: 25-Oct-2023

## Reversal

A reversal transaction is used to cancel or reverse the immediately preceding successful sale or refund transaction. Reversal occurs when a transaction is approved by the host but fails on the terminal end. A reversal transaction can be processed immediately after the transaction failure by configuring the parameter "AUTO\_REVERSAL\_ENABLED".

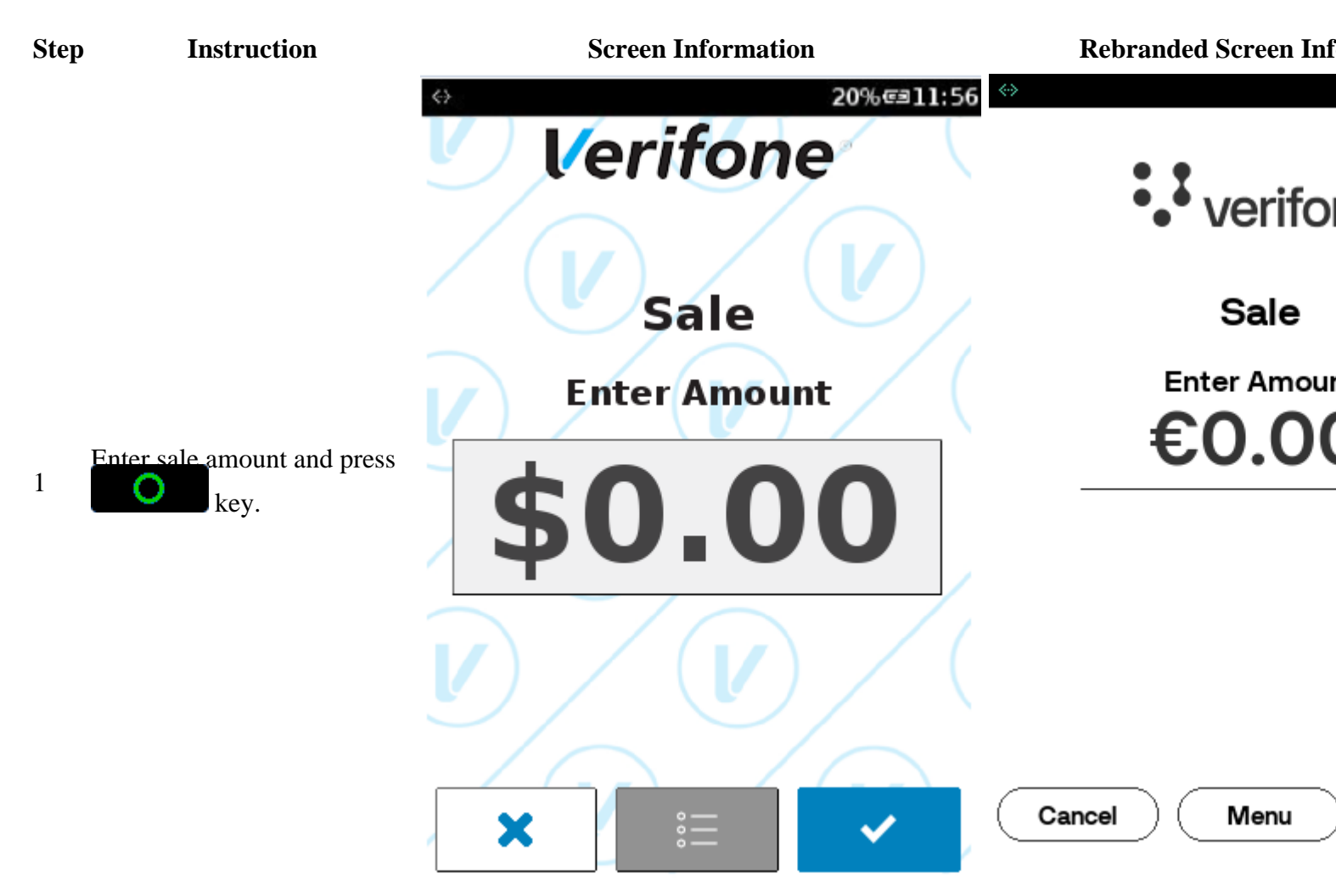

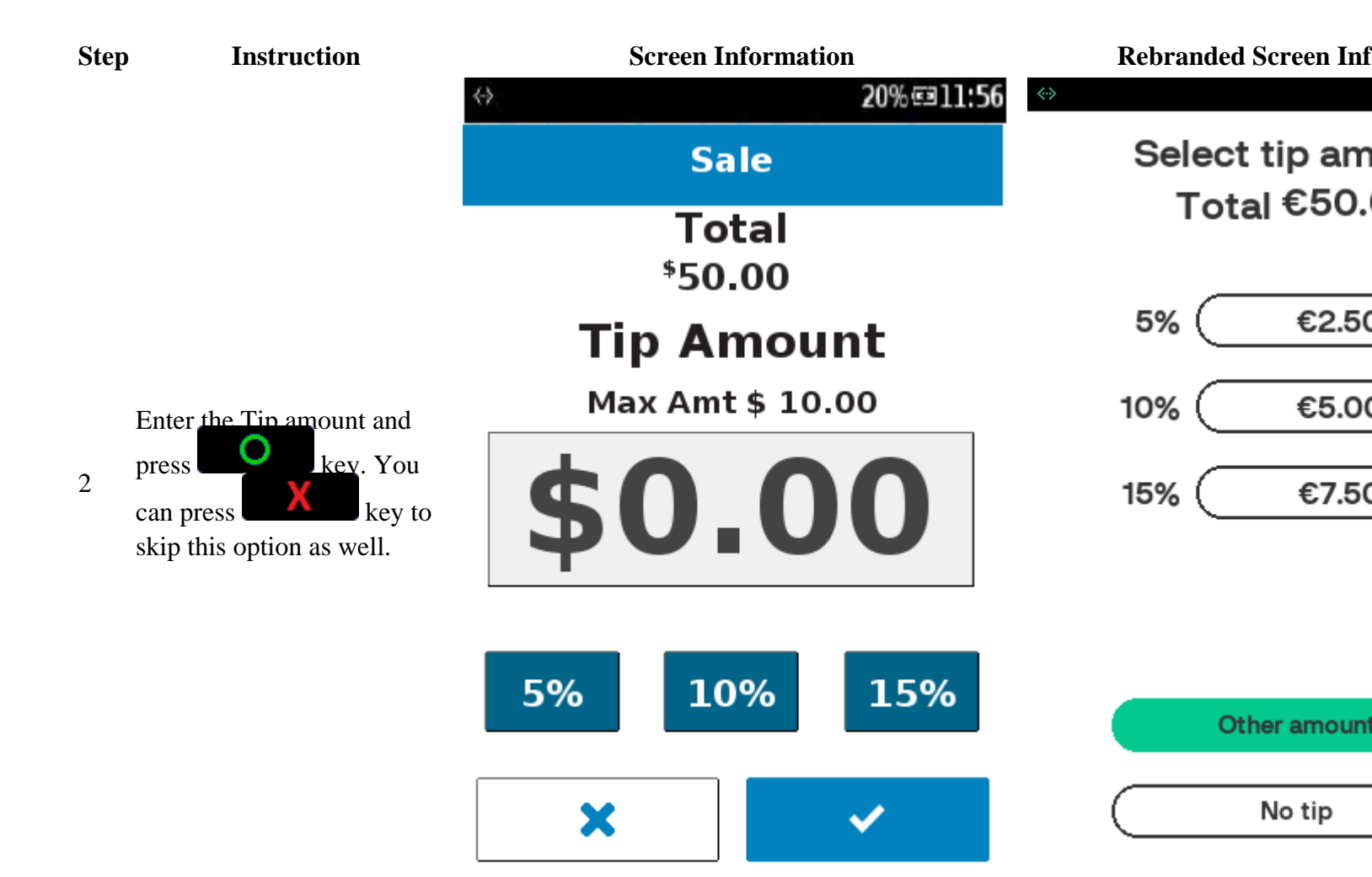

| Insert chip card or swipe card<br>or manual key entry or tap<br>contactless card to proceed<br>with the transaction.                                                                           |                                                         |                                 |
|----------------------------------------------------------------------------------------------------|---------------------------------------------------------|---------------------------------|
| <ul> <li>For Swipe:         <ul> <li>If validated, proceed to step 4.</li> <li>If swipe failed, enter the card number and proceed with step</li> </ul> </li> </ul>                             |                                                         |                                 |
| 8.<br>• For Chip Insert Mode:<br>• If chip<br>insert<br>fails,<br>swipe the                                                                                                    | الله المراجع (معاد)<br>المراجع (معاد)<br>المراجع (معاد) |                                 |
| card and<br>proceed to<br>step 9.                                                                                                    | Sale<br>Present Card                                    | Present Car<br>Press Number for |
| • For Manual Card<br>Entry:<br>• If card<br>number is<br>keyed-in,<br>proceed to<br>step 5.                                                                                                    | Press Number for Manua                                  |                                 |
| • For Contactless:<br>• If<br>contactless<br>card is<br>read<br>correctly<br>and not                                                                                                    | Total \$1.10                                            | € <b>50.0</b>                   |
| <ul> <li>and not</li> <li>exceeded</li> <li>the limit,</li> <li>proceed to</li> <li>step 10.</li> <li>If</li> <li>contactless</li> <li>card is not</li> <li>read</li> <li>correctly</li> </ul> |                                                         |                                 |

**Screen Information** 

Step

Instruction

or

**Rebranded Screen Inf** 

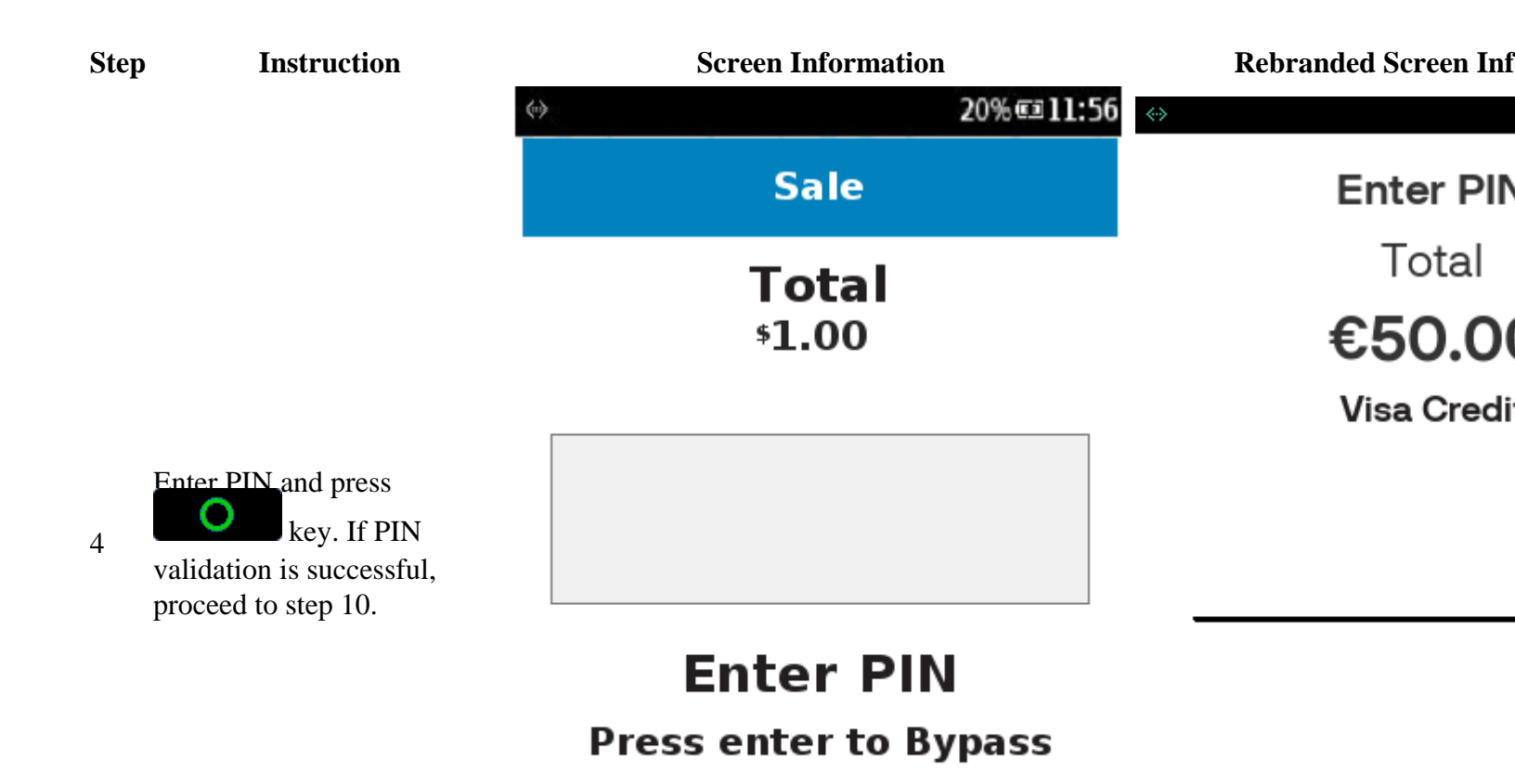

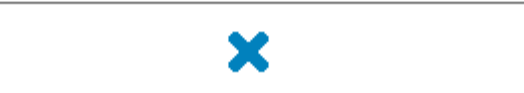

Cancel

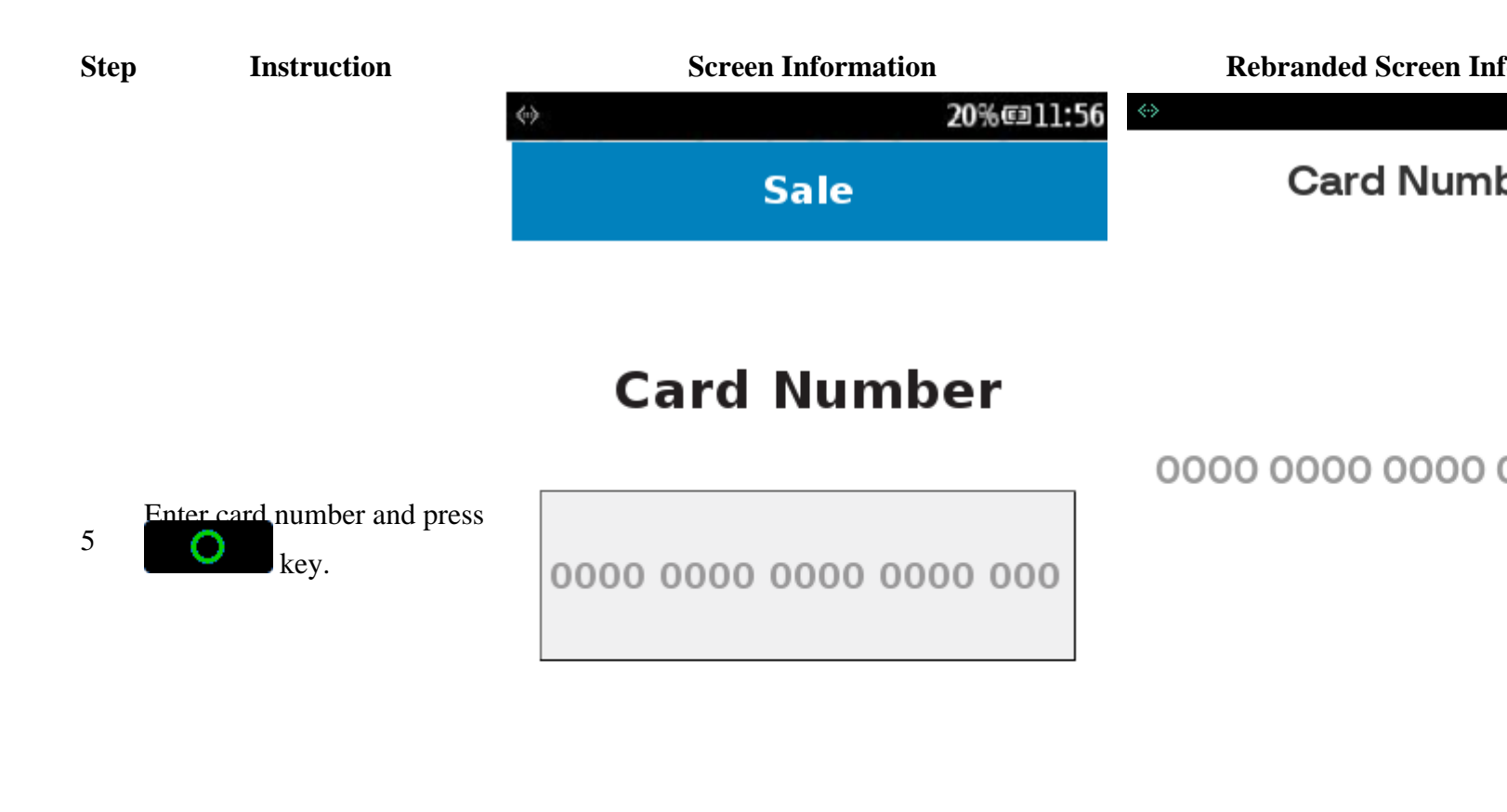

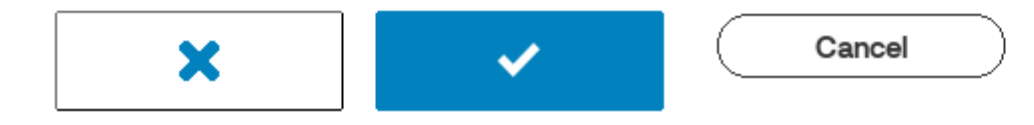

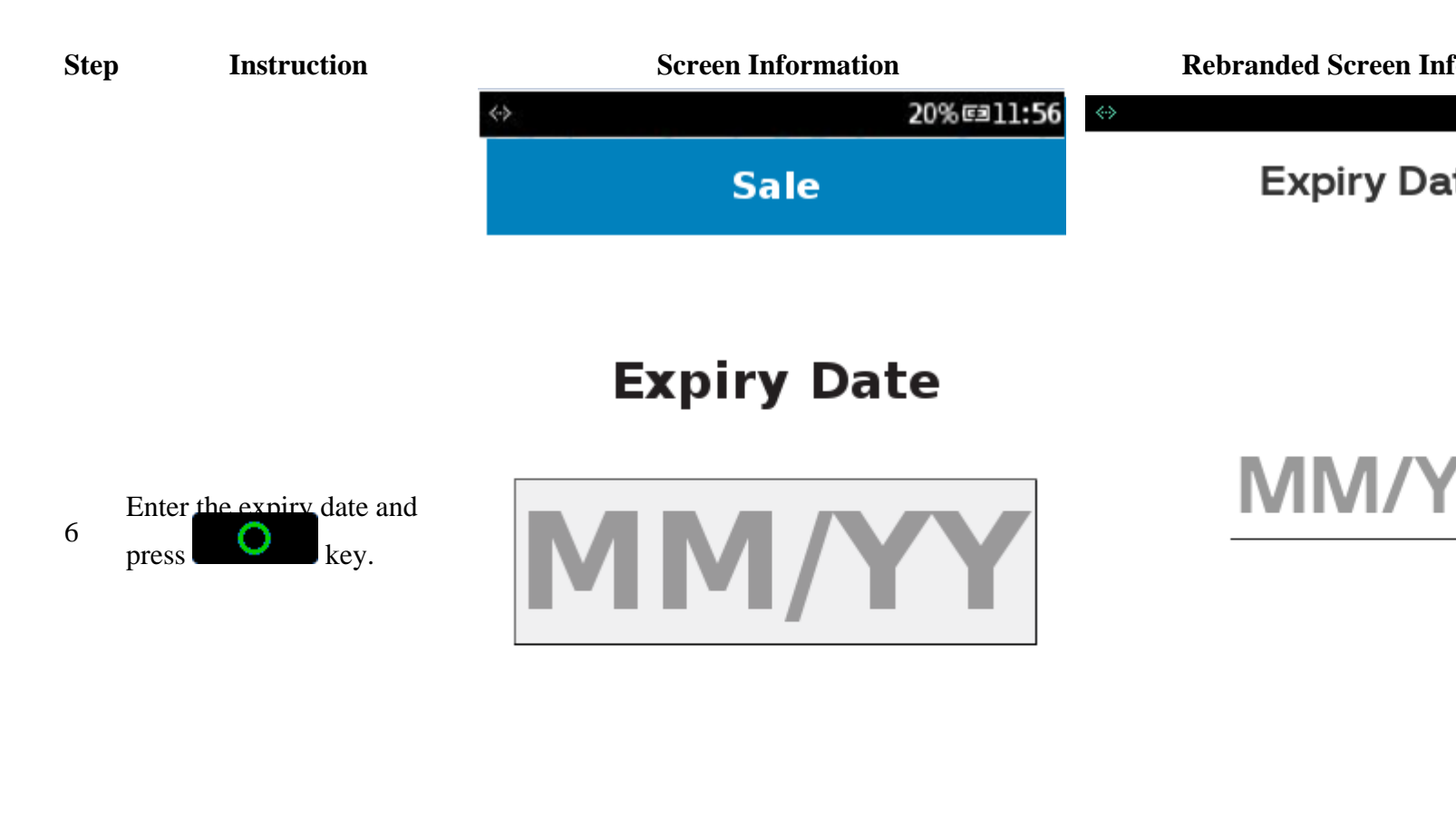

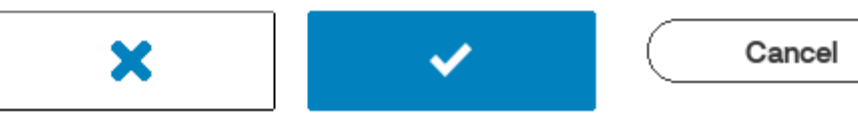

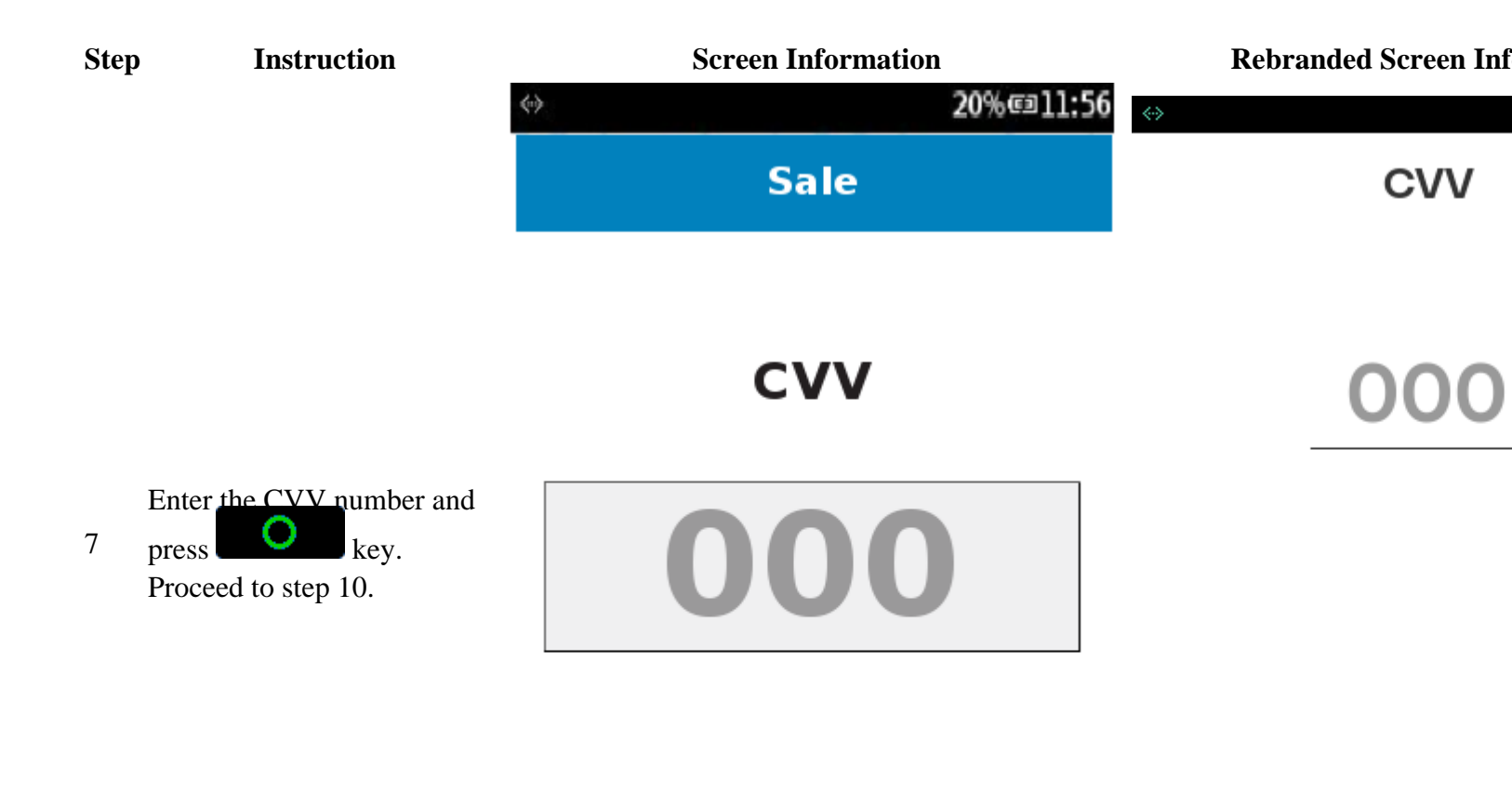

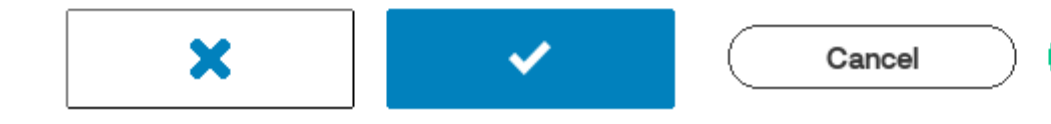

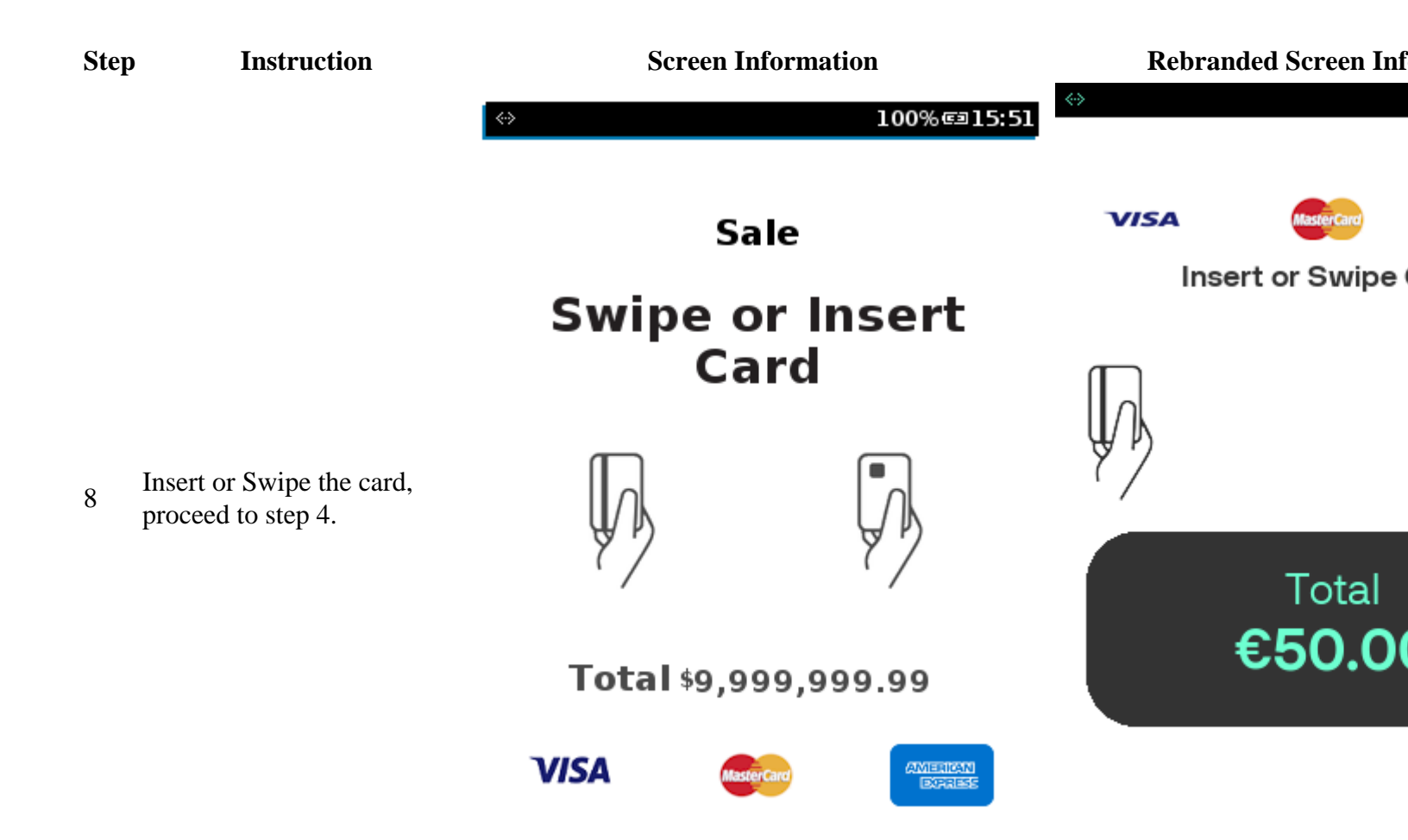

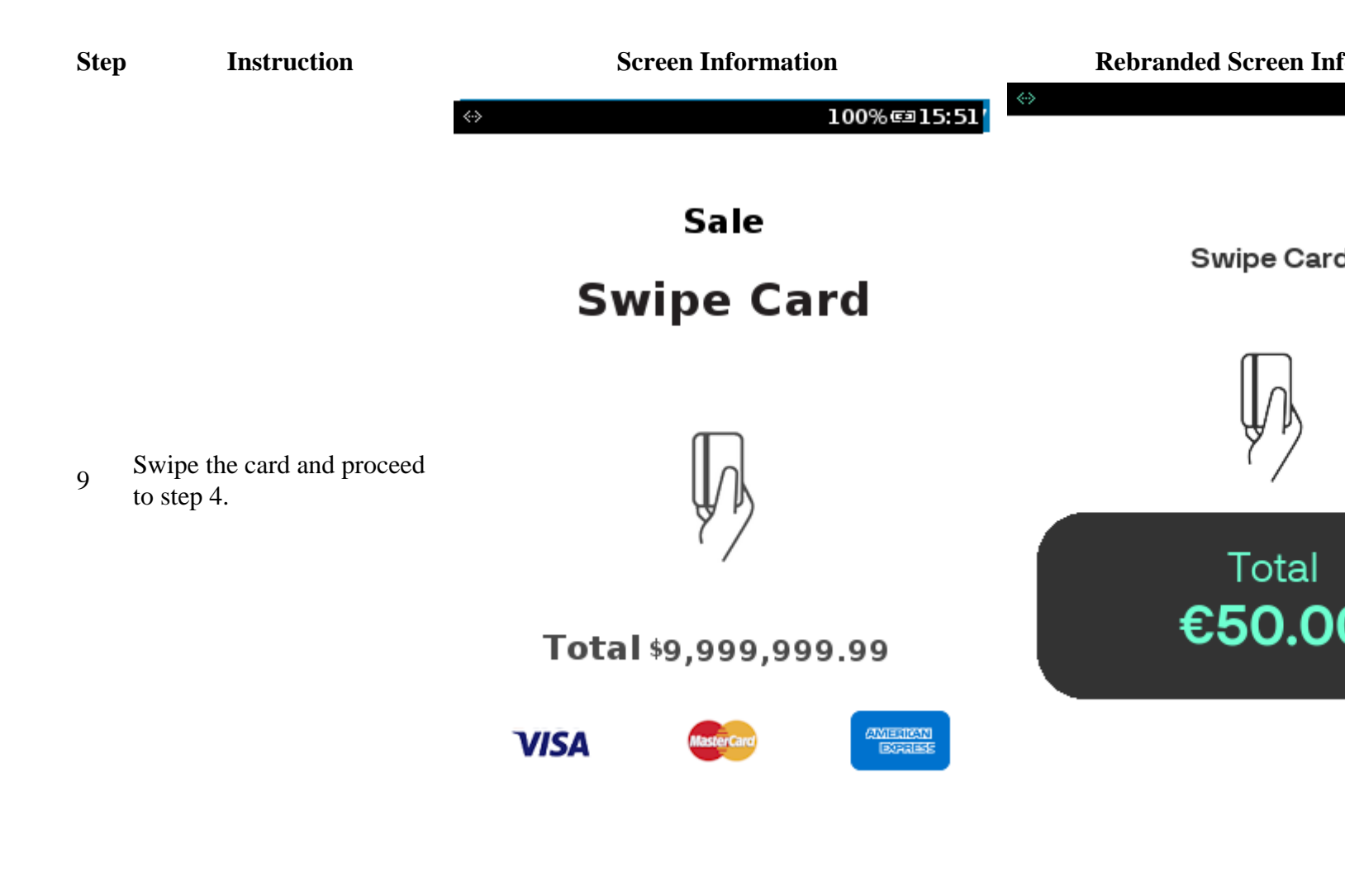

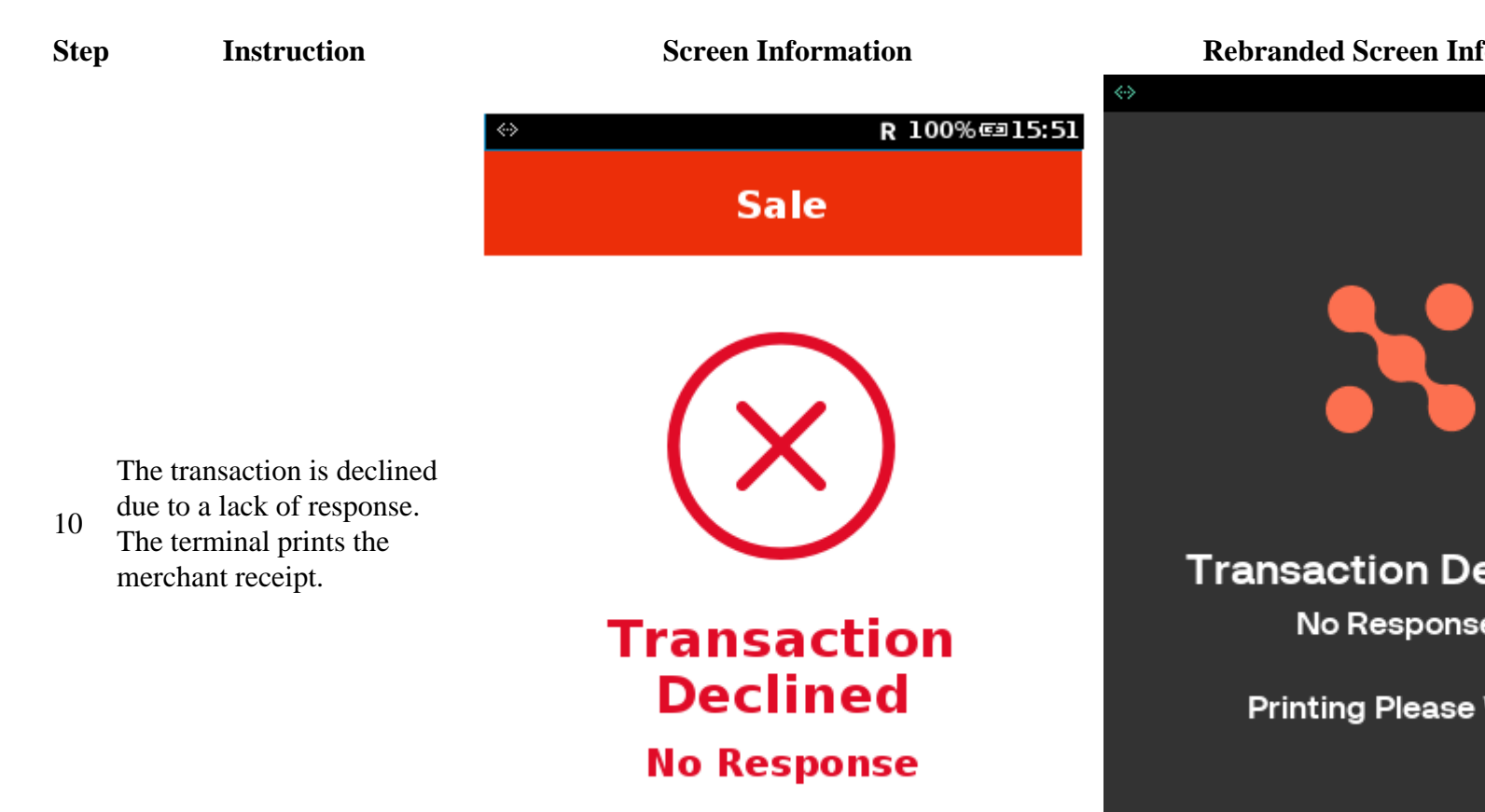

**Printing Please Wait** 

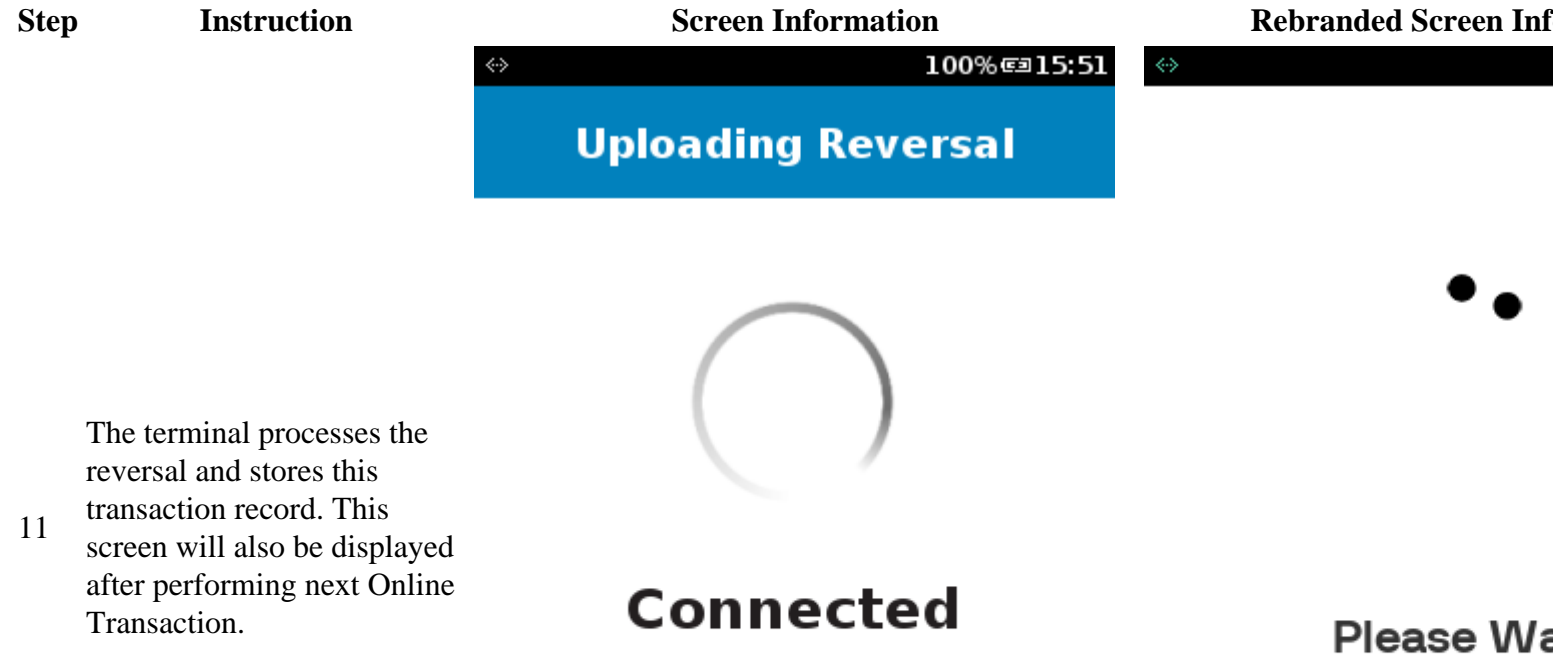

Sending

Uploading Reve

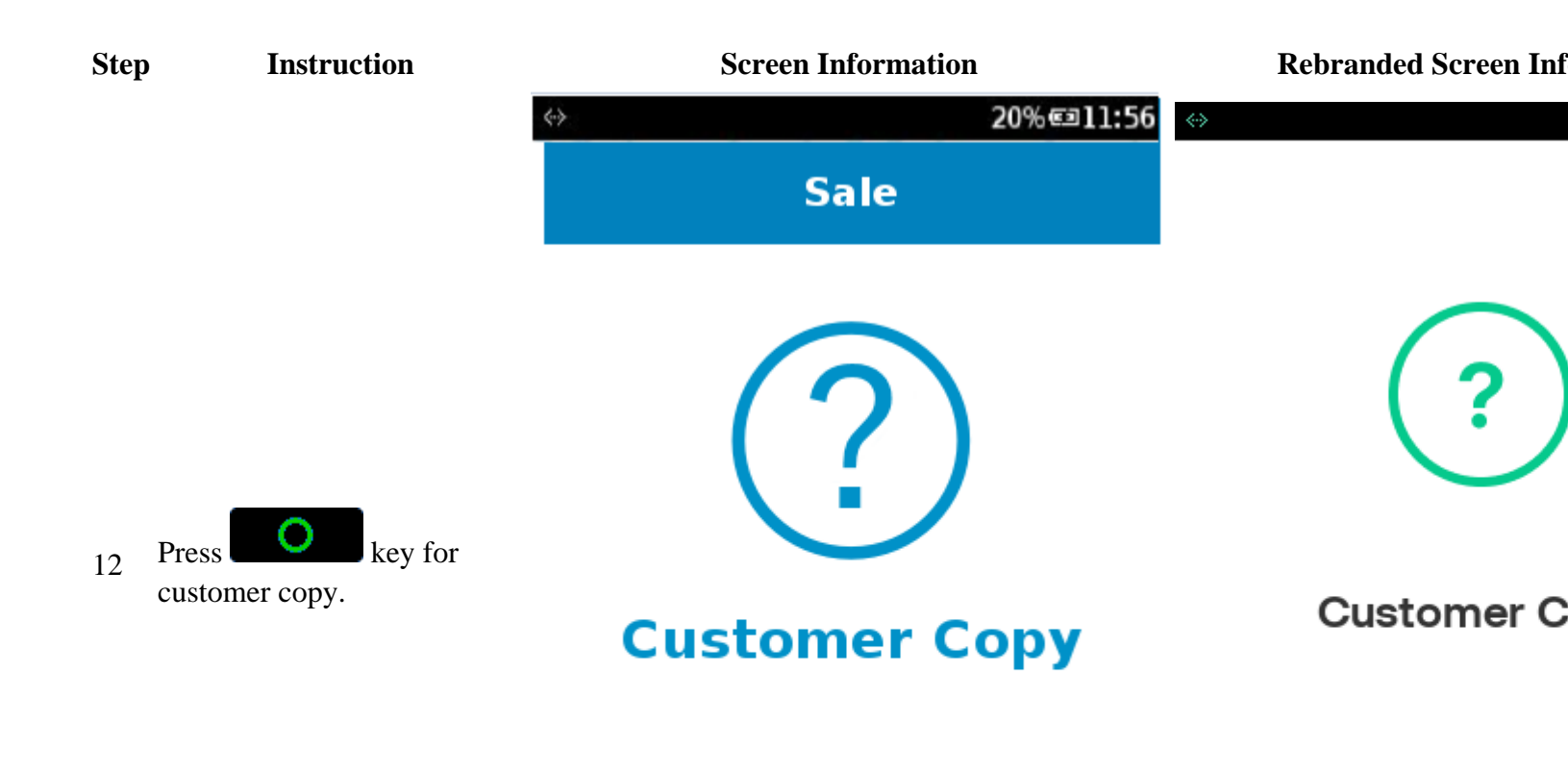

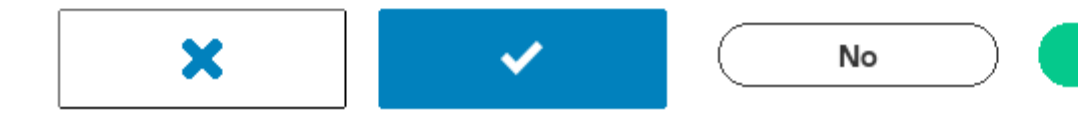

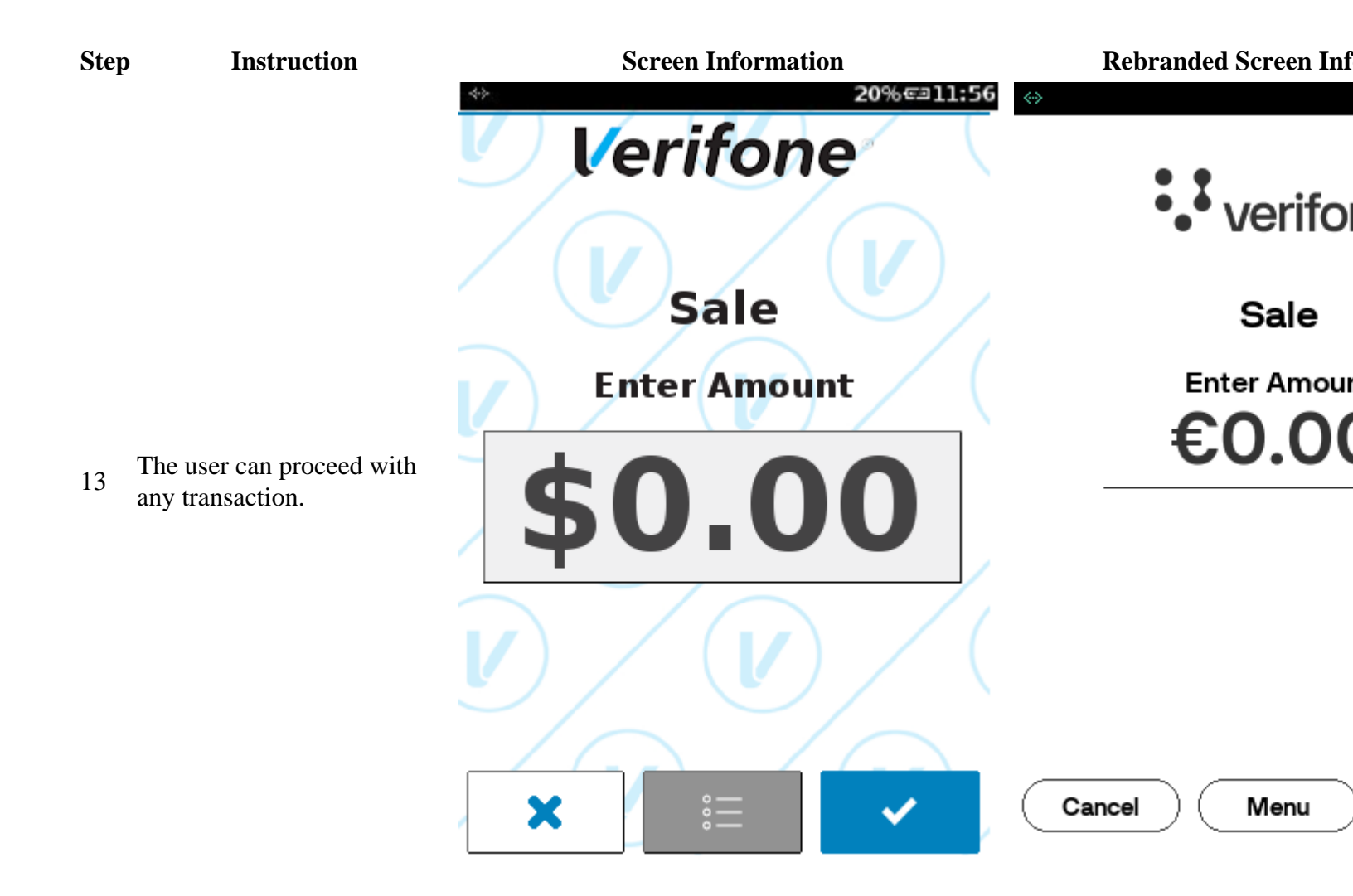

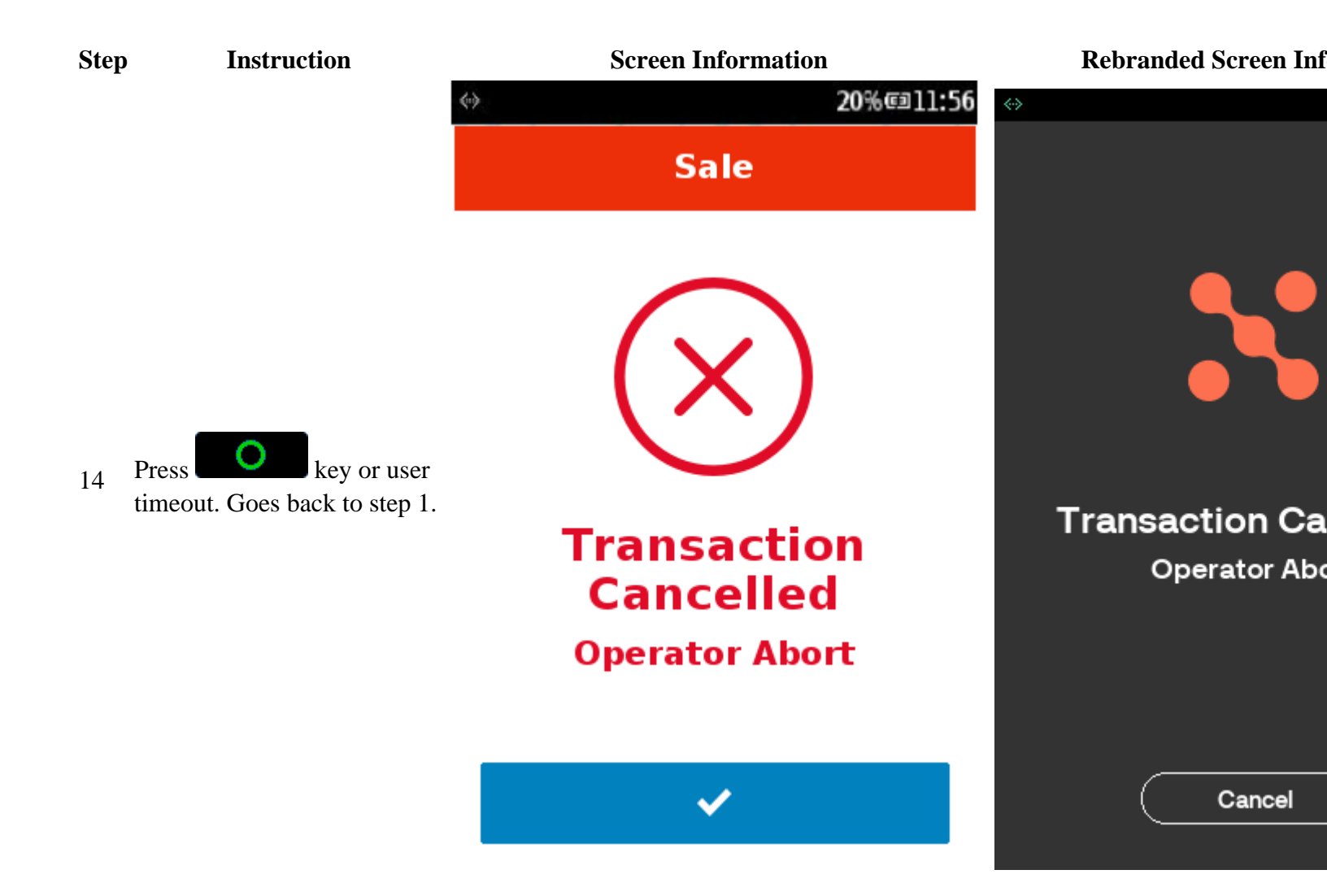

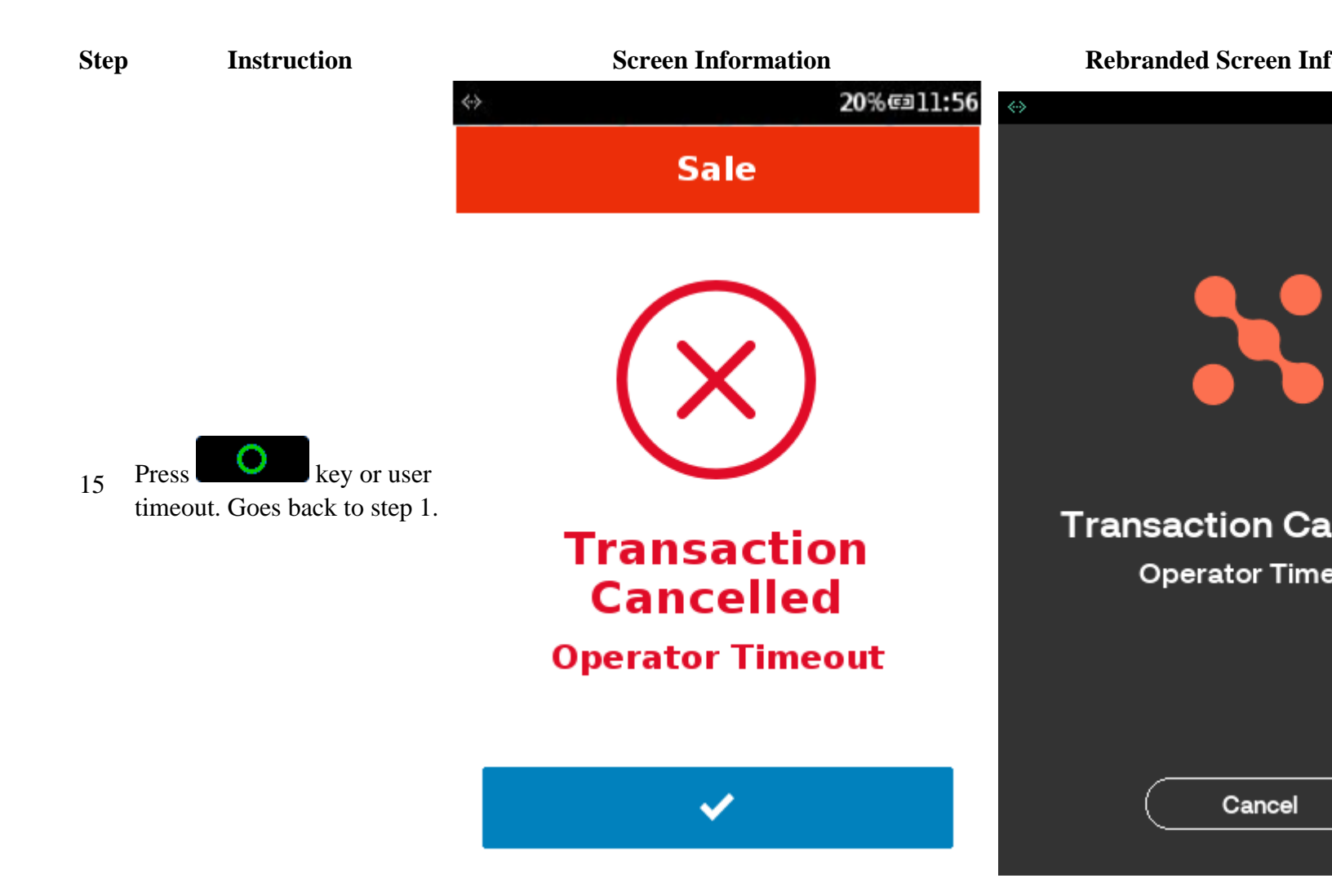